## Timeslips 2017 and Later Clearing Licenses

To clear licenses in Timeslips 2017 and later, users must open Timeslips Administrator and clear licenses.

- 1. Open Timeslips and at the top click SPECIAL ... TIMESLIPS ADMINISTRATOR
- 2. Both programs will be open so close Timeslips

| S Sage Timeslips Premium                                            | Names Bills Reports Calendar Accounting Special Setup | <u>W</u> indow | E<br><u>H</u> eip | × |  |  |
|---------------------------------------------------------------------|-------------------------------------------------------|----------------|-------------------|---|--|--|
| Timeslips Today Timeslips Administrator File Help                   |                                                       | 6              |                   | × |  |  |
| Station Setup     Diagnose This Computer     View Network Databases |                                                       |                |                   |   |  |  |
|                                                                     | Diagnose Server Service                               |                |                   |   |  |  |

3. Click the "View Licenses" icon to view all licenses.

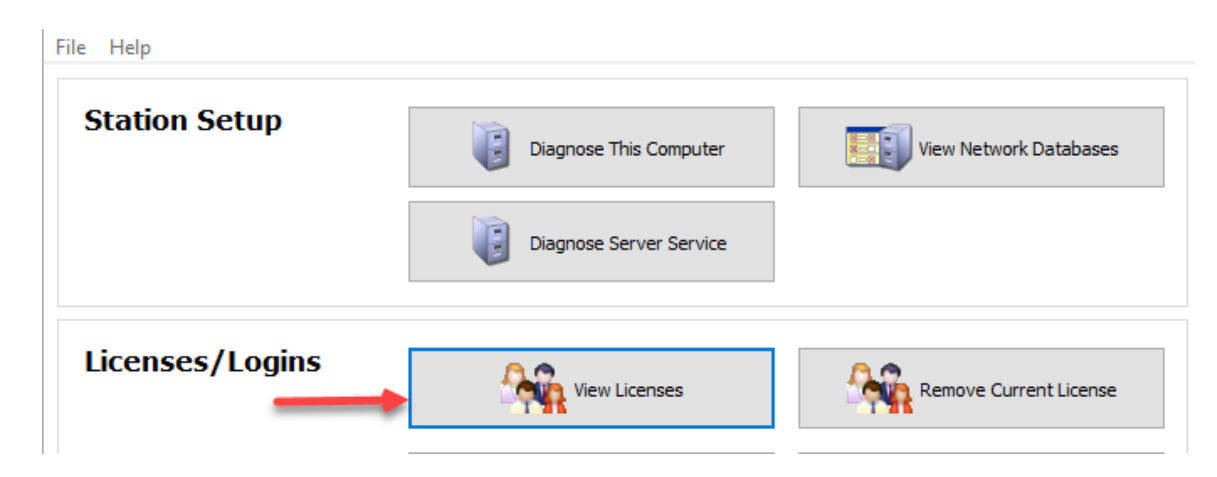

4. Click "Clear" to clear a single license or "Clear All" to clear all licenses.

View Licenses

| Stations           |           |            |                      |                 |
|--------------------|-----------|------------|----------------------|-----------------|
| Licenses Purchased | 5         |            |                      |                 |
| Licenses in Use    | 1         |            |                      |                 |
| Available          | 4         |            |                      |                 |
| Computer Name      |           | User ID    | Last Connection Type | Activation Date |
| TSRW10             |           | trosenthal | At Workstation       | 7/21/2017       |
| Clear              | Clear All |            |                      |                 |
|                    |           |            |                      | Done            |